### BAB V

### IMPLEMENTASI DAN PENGUJIAN

### 5.1 Implementasi

Setelah melakukan analisis dan perancangan terhadap situs web yang akan dibangun, tahapan selanjutnya adalah implementasi dan pengujian. Pada tahapan implementasi terdapat dua cakupan yaitu implementasi basis data, dan implementasi situs web.

### **5.1.1 Implementasi Basis Data**

Berikut ini langkah-langkah dalam pembuatan basis data menggunakan phpMyAdmin:

 Aktifkan server apache, lalu buka MySQL-D-NT, dan Internet Exploler pada menu windows. Setelah itu ketikan pada address Internet Exploler http://localhost/ lalu pilih phpMyAdmin-2.6.4-pl2/ maka akan tampil halaman phpMyAdmin seperti pada Gambar 5.1.

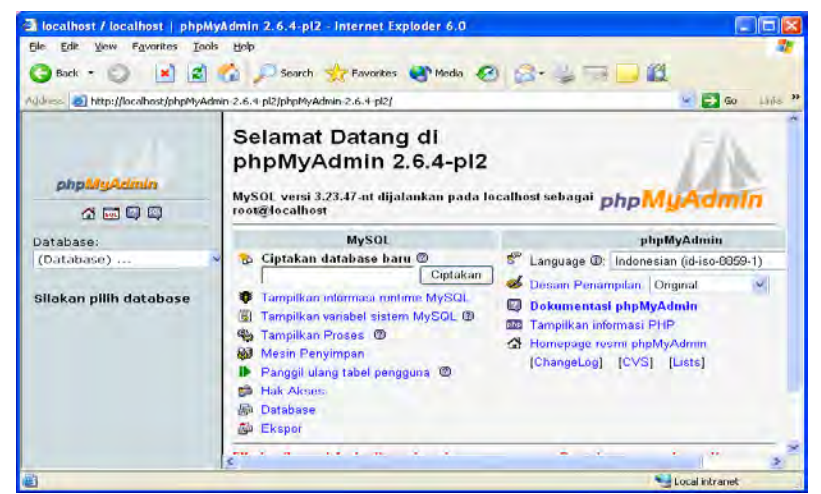

Gambar 5.1 Halaman membuat basis data baru

2. Langkah selanjutnya yaitu membuat basis data yang akan digunakan dengan mengetikan nama web pada form ciptakan database baru, lalu buat beberapa tabel pada form ciptakan tabel baru pada database baru, setelah itu maka akan tampil seperti pada Gambar 5.2.

| 🖄 localhost / localhost / wel                                               | b   phpMyAdmin 2.6.4-pl2 - Internet Exploder 6.0                                                                                                    |              |
|-----------------------------------------------------------------------------|----------------------------------------------------------------------------------------------------|--------------|
| File Edit View Favorites ]                                                  | Iools Help                                                                                                    | 1            |
| 🔇 Back + 🔘 💌 🕻                                                              | 🛐 🏠 🔎 Search 🤺 Favorites 🜒 Media 🥝 🍰 😓 🔜 🌉                                                                                                    |              |
| Address 🕘 http://localhost/phpM                                             | yAdmin-2.6.4-pl2/phpMyAdmin-2.6.4-pl2/                                                                                                    | 🔿 Go Links 🏁 |
| phpMyAdmin                                                                  | S Sorver: localhost > @ Database: web<br>Struktur @SOLCarl @Carl berdasarkan data contoh @Ekspo<br>©Operasi ⊠Hapus<br>Giptakan tabel baru pada database web: | <u>.</u> ^   |
|                                                                             | Nama:                                                                                                    |              |
| Database:                                                                   | Field: Go                                                                                                    |              |
| web<br>admin<br>dosen                                                       | PUbah nama database menjadi: SITAS Go                                                                                                    | 9            |
| i jurusan<br>i mits<br>i nilat te<br>g postra ta<br>i abelisa<br>i tabelisa | Struktur saja     Struktur dan data     Data saja     CIPTAKAN DATABASE sebelum menyalin     Berikut HAPUS TABEL'     Menambahkan nilai AUTO_INCREMENT       | IA           |
| 81                                                                          |                                                                                                    | intranet     |

Gambar 5.2 Halaman membuat tabel pada basis data

3. Tabel admin

Tabel admin berisi data admin pada situs web. Tabel ini terdiri dari tiga *field* yaitu id, user, dan password. Primary key dari tabel admin yaitu id. Berikut di bawah ini tampilan halaman untuk mengisi *field* pada tabel admin tampak pada Gambar 5.3.

| 🕄 Back + 🕥 🔳 🖪                                                | 👔 🏠 🔎 Search 🤺 Favorites 🜒 Media 🚱 🎯 - چ 📴 🛄 🛱                                                                                                    | 1                      |
|---------------------------------------------------------------|----------------------------------------------------------------------------------------------------|------------------------|
| dress 🕘 http://localhost/phpMy                                | Admin-2.6.4-pl2/phpMyAdmin-2.6.4-pl2/                                                                                                    | Go Links               |
|                                                               | Server: localhost > @ Database: web > @ Tabel: admin     Browse @Stutktur :@SOL PCari 3+Sisipkan @Ekspor     Mengosongkan XHapus                                                                                                    | 20perasi               |
| phpMyAdmin                                                    | Field Jenis Atribut Kosong Default Ekstra                                                                                                    | Aksi                   |
| 🖓 🚾 📮 🔍                                                       | 🗌 🔟 int(3) Tidak auto_increment 🧪                                                                                                    | × 🛛 🖻 🗖 🗖              |
| Database:                                                     | 🔲 user varchar(10) Tidak 🥠                                                                                                    | XNBDT                  |
| web (10)                                                      | 🚽 🔲 password varchar(10) 🛛 Tidak 🥒 🎤                                                                                                    | × n 12 11 1            |
| veb<br>3 admin<br>3 dosen<br>3 jurusan<br>3 mhs<br>3 nilai_kp | TPilih semua / Balik pilihan       yang ditandai:       ✓       ✓       Image: Constraint of the semicondex of the semicondex of the semi | 🔿 sisipkan setelah     |
| nilai_ta<br>peserta fa                                        | Indeks: @ Penggunaan tempat:                                                                                                    | Statistik Baris:       |
| a poserie ce                                                  | Nama Jenis Bilangan Aksi Field Jenis Penggunaa<br>Kunci Jenis Pokok                                                                                                    | n Keterangan<br>Format |
| seminar_kp<br>tabeliso                                        |                                                                                                    | o i onnot              |

Gambar 5.3 Mengisi *field* pada tabel admin

4. Tabel dosen

Tabel dosen berisi data-data dosen. Tabel ini terdiri dari tiga *field* yaitu id, kode sebagai kode dosen, dan nama sebagai nama dosen. Berikut di bawah ini tampilan halaman untuk mengisi *field* pada tabel dosen tampak pada Gambar 5.4.

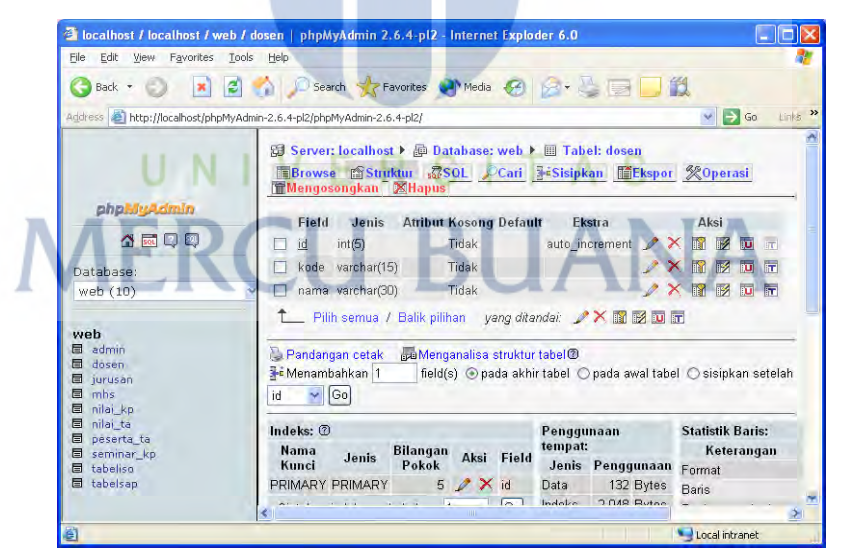

Gambar 5.4 Mengisi *field* pada tabel dosen

5. Tabel jurusan

Tabel ini terdiri dari tiga field yaitu id, kode, dan nama. Berikut di bawah ini tampilan halaman untuk mengisi *field* pada tabel jurusan tampak pada Gambar 5.5.

| ile Edit View Favorites I        | ools Help                                                                         |
|----------------------------------|-----------------------------------------------------------------------------------|
| 3 Back • 🕥 🗾 🖪                   | 🖞 🏠 🔎 Search 🤺 Favorites 🜒 Media 🥝 🍃 🦓 🔙 📃 📖                                      |
| dress 🍓 http://localhost/phpMy   | Admin-2.6.4-pl2/phpMyAdmin-2.6.4-pl2/                                             |
|                                  | 🕼 Server: localhost 🕨 👜 Database: web 🕨 🏢 Tabel: jurusan                          |
|                                  | Browse Struktur SOL <u>Carl</u> Sisipkan Ekspor XOperasi<br>Mengosongkan XHapus   |
| phpMyAdmin                       | Field Jenis Atribut Kosong Default Ekstra Aksi                                    |
| 🐴 🚾 📮 🔍                          | 🔲 🔟 int(5) Tidak auto_increment 🥒 🗙 🛐 😥 📅                                         |
| Database:                        | 🔲 🔲 kode varchar(15) Tidak 🥒 🗡 🕅 😥 🖬                                              |
| web (10)                         | 💽 🗋 nama varchar(25) Tidak 🥒 🗙 🔞 🖬 🖬                                              |
|                                  | 👘 📩 Pilih semua / Balik pilihan 🛛 yang ditandai: 🎤 🗙 🗊 🖬 🖬 🖬                      |
| web<br>admin                     |                                                                                   |
| dosen                            | Se Menamhahkan 1 field(s) @ nada akhir tahel @ nada awal tahel @ sisinkan setelah |
| ∎ jurusan<br>∎ mhs<br>■ pilai ko |                                                                                   |
| nilai_ta<br>peserta ta           | Indeks: @ Penggunaan Statistik Baris:                                             |
| seminar_kp                       | Nama Jenis Bilangan Aksi Field Jenis Panggunaan -                                 |
| - Isballas                       | ochia renggunum Format                                                            |
| 🛿 tabeliso<br>🗊 tabelsap         | PRIMARY PRIMARY 5 2 X id Data 140 Bytes Baris                                     |

Gambar 5.5 Mengisi field pada tabel jurusan

6. Tabel mhs

Tabel mhs terdiri dari id, nim, nama, sex, ipk, sks, status, dosen, jurusan, indeks\_kp, indeks\_ta. Berikut di bawah ini tampilan halaman untuk mengisi *field* pada tabel mhs tampak pada Gambar 5.6.

| <u>File Edit View Favorites I</u> | ools <u>H</u> elp                |                                                                             |                                |                  |       |       |
|-----------------------------------|----------------------------------|-----------------------------------------------------------------------------|--------------------------------|------------------|-------|-------|
| 🔇 Back 🔹 🕥 💌 🔮                    | Search                           | Favorites                                                                   | 👌 Media  🍘                     | 2· 🕹 🖬 🗖 🛍       |       |       |
| Address 🕘 http://localhost/phpMy  | Admin-2.6.4-pl2/phpMy            | Admin-2.6.4-pl2/                                                            |                                |                  | ¥ 🖻   | Go    |
| shallouf date                     | Server: lo<br>Browse<br>Mengosor | o <mark>calhost ▶ ∰ D</mark> a<br>@Struktur sಔ<br>Igkan <sup>–</sup> ⊠Hapus | atabase: web 🕨<br>SOL 🔎 Cari 📑 | I Tabel: mhs     | ©рега | si    |
| phpmgronun                        | Field                            | Jenis At                                                                    | ribut Kosong De                | fault Ekstra     | Ak    | si    |
|                                   | id -                             | int(2)                                                                      | Tidak                          | auto_increment 🎤 | × m   |       |
| Database:                         | 🗌 nim                            | varchar(15)                                                                 | Tidak                          | 1                | × 👔   |       |
| web (10)                          | 👻 🔲 nama                         | varchar(20)                                                                 | Tidak                          | 1                | ×n    |       |
| ALD                               | sex                              | varchar(10)                                                                 | Tidak                          |                  | × 👔   | 12 10 |
| web                               | 🗆 ipk                            | varchar(5)                                                                  | Tidak                          | AV               | × m   |       |
| E dosen                           | Sks                              | varchar(8)                                                                  | Tidak                          |                  | × n   |       |
| 🗐 jurusan                         | 🔲 status                         | int(1)                                                                      | Tidak O                        | 1                | × n   | 12 10 |
| l⊟ nilai_kp                       | 🔲 dosen                          | varchar(20)                                                                 | Tidak                          | 1                | × 🖬   |       |
| 🗐 nilai_ta                        | 🔲 jurusan                        | varchar(20)                                                                 | Tidak                          | 1                | × 🖻   |       |
| seminar_kp                        | 🔲 indeks_k                       | p varchar(15)                                                               | Tidak O                        | 1                | × 👔   |       |
| tabeliso                          | indeks_t                         | a varchar(15)                                                               | Tidak O                        | 1                | × m   | 12    |
| Les tabelsap                      |                                  |                                                                             |                                |                  |       |       |

Gambar 5.6 Mengisi *field* pada tabel mhs

### 7. Tabel nilai\_kp

Tabel nilai\_kp terdiri dari kode, jurusan, nilaikp, hurufkp, tanggalkp, dan nim\_kp. Berikut di bawah ini tampilan halaman untuk mengisi *field* pada tabel nilai\_kp tampak pada Gambar 5.7.

| Back - 🜍 - 🔳 🖉                                             |               | 2 4 4             | Search                       | Favorite                | is 🛃 Media 🌾                         | 3 2 .                        | \$ 62  |         | a     |       |            |
|------------------------------------------------------------|---------------|-------------------|------------------------------|-------------------------|--------------------------------------|------------------------------|--------|---------|-------|-------|------------|
| a res a netri/incarios/pripriy                             | - Contraction | 0.0.4             | pappinpinyw                  | aniti-2,0.4-pi2/        | a Database                           | N. N. 101 Tak                | i      | 1.1.    | -     |       | 40 1       |
|                                                            |               |                   | Browse (<br>lengoson)        | Struktor<br>Ikan ZHa    | ZISOL / Ca                           | ri <u>3</u> éSisipk          | an II  | Eksp    | * %   | Oper  | rasi       |
| phplingAdmin                                               |               |                   | Field                        | Jenis                   | Atribut Kesong                       | Default Eks                  | tra    |         | Aksi  |       |            |
|                                                            |               |                   | kode                         | varchar(10)             | Tidak                                |                              | 1      | ×       | 1     | 1     | 12         |
| atabase:                                                   |               |                   | jurusan                      | int(3)                  | Tidak                                | 0                            | 2      | ×       | 1     |       | 1          |
| web (10)                                                   | ~             |                   | nilaikp                      | varchar(10)             | Tidak                                |                              | 1      | ×       | 1     | 10    | 1          |
|                                                            |               |                   | hurufkp                      | varchar(10)             | Tidak                                |                              | P      | ×       |       | 100   | 1          |
| eb                                                         |               |                   | tanggalkp                    | varchar(20)             | Tidak                                |                              | 1      | ×       | 1 12  |       | 1          |
| dosen                                                      |               |                   | nim_kp                       | varchar(15)             | Tidak                                |                              | P      | X       | 1 12  |       | 1          |
| jurusan<br>mhs                                             |               | t                 | _ Pilih se                   | mua / Bali              | k pilihan yang                       | ditandai: 🥜                  | × 188  |         |       |       |            |
| nila_kp<br>nila_ta<br>poserta_ta<br>seminar_kp<br>tabeliso |               | P<br>Film<br>kode | andangan<br>tenambahk<br>e 🖌 | cetak pat<br>an 1<br>Go | Menganalisa stru<br>field(s) ⊙pada : | ktur tabel@<br>akhir tabel ⊙ | pada a | nval ta | bel O | sisip | kan setela |
| U tabelson                                                 |               | Inde              | ks: (2)                      |                         |                                      | Pengau                       | naan t | empa    |       | Stati | stik Baris |

Gambar 5.7 Mengisi *field* pada tabel nilai\_kp

8. Tabel nilai\_ta

Tabel nilai\_ta terdiri dari kode, jurusan, nilaita, hurufta, tanggalta, dan nim\_ta. Berikut di bawah ini tampilan halaman untuk mengisi *field* pada tabel nilai\_ta tampak pada Gambar 5.8.

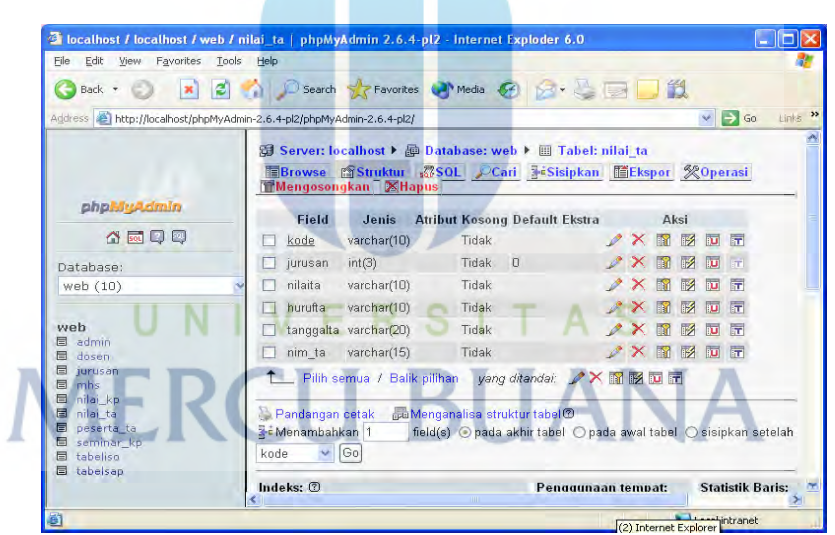

Gambar 5.8 Mengisi *field* pada tabel nilai\_ta

9. Tabel peserta\_ta

Tabel ini terdiri dari id, nama, nim, judul, tanggal, pembimbing. Berikut di bawah ini tampilan halaman untuk mengisi *field* pada tabel peserta\_ta tampak pada Gambar 5.9.

| 3 Back • 🕥 🖪                                                 | 2 🏠          | Search                          | Favorites                                            | Nedia 🥝 👔                   | 2.20                    |                   |               |      |
|--------------------------------------------------------------|--------------|---------------------------------|------------------------------------------------------|-----------------------------|-------------------------|-------------------|---------------|------|
| gdress 🔊 http://localhost/php/                               | 4yAdmin-2.6. | 4-pl2/phpMyAdn                  | nin-2.6.4-pl2/                                       |                             |                         | 1                 | 🖌 🔁 Go        | Link |
|                                                              | 53           | Server: loca                    | alhost 🕨 👜 D                                         | atabase: web 🕨              | 🔟 Tabel: pese           | rta_ta            |               |      |
|                                                              |              | Browse Mengosongk               | j <mark>Struktur</mark> s∰<br>can <sup>™</sup> Mapus | S <u>OL</u> <u>PCari</u>    | iSisipkan               | Ekspor <u>%</u> C | )perasi       |      |
| popenyeanun                                                  |              | Field                           | Jenis                                                | Atribut Kosong I            | Default Eks             | stra              | Aksi          |      |
|                                                              |              | id                              | int(4)                                               | Tidak                       | auto_inc                | crement 🌶         | XNZ           |      |
| Database:                                                    |              | nama                            | varchar(50)                                          | Tidak                       |                         | Ì                 | × 🖬 🖻         | U    |
| web (10)                                                     | ~            | nim                             | varchar(15)                                          | Tidak                       |                         | I                 | × 🛯 🖻         | Ū    |
|                                                              |              | judul                           | varchar(200)                                         | Tidak                       |                         | 1                 | × 🛯 🛛         | Ū    |
| web                                                          |              | pembimbing                      | y varchar(200)                                       | Tidak                       |                         | 1                 | XNB           | IJ   |
| admin<br>dosen                                               |              | tanggal                         | varchar(15)                                          | Tidak                       |                         | I                 | × R Ø         | U    |
| Jurusan<br>mhs                                               | t            | Pilih sen                       | nua / Balik pil                                      | lihan yang ditan            | dai: 🥒 🗙 🔞              |                   |               |      |
| nilai_kp<br>nilai_ta<br>peserta_ta<br>seminar_kp<br>tabeliso | 3-e<br>id    | Pandangan di<br>Menambahka<br>X | etak 👼 Men<br>n 1 field<br>Go                        | ganalisa struktur t<br>I(s) | abel@<br>tabel ⊖pada av | wal tabel 🔿 s     | sisipkan sete | əlah |
| tabelsap                                                     | Ind          | leks: ①                         |                                                      |                             | Penggunaan              | Stat              | istik Baris:  | _    |

Gambar 5.9 Mengisi *field* pada tabel peserta\_ta

10. Tabel seminar\_kp

Tabel ini terdiri dari id, nim, nama, judul, tanggal, pembimbing. Berikut di bawah ini tampilan halaman untuk mengisi *field* pada tabel seminar\_kp tampak pada Gambar 5.10.

| Ele Edit Yew Favorites                                                | Lools Help                                                                                                    |        |        | -       | 1     |
|-----------------------------------------------------------------------|----------------------------------------------------------------------------------------------------|--------|--------|---------|-------|
| G Back + 💭 💌                                                          | 🖹 🀔 🔎 Search 🧙 Pavonzes 🛷 Meda 🤣 🍙  📁 🧫                                                                                                    | 111    |        | Go      | Link  |
|                                                                       | SJ Server: localhost > () Database: web > () Tabel: seminar<br>Browse () Snuktur () SOL () Cari () 45/sipkan () [] Eks<br>() Mengosongkan () Hapus | ,kp    | Open   | asl     |       |
|                                                                       | Field Jenis Atribut Kosong Default Ekstra                                                                                                    |        |        | Aksi    |       |
|                                                                       | Id int(4) Tidak auto_increm                                                                                                    | ent 🍠  | ×      |         | 1 114 |
| Database:                                                             | nim varchar(15) Tidak                                                                                                    | Ľ      | ×      |         | 1 14  |
| web (10)                                                              | V 🗌 nama varchar(50) Tidak                                                                                                    | 1      | ×      |         | D     |
|                                                                       | jüdul varchar(200) Tidak                                                                                                    | 1      | X      |         |       |
| m admin                                                               | pernbirnbing varchar(200) Tidak                                                                                                    | 1      | X      |         |       |
| 🖬 dosen                                                               | tanggal varchar(15) Tidak                                                                                                    | 1      | ×      |         | 1     |
| m junisan                                                             | 1_ Pilih somea / Balik pilihen yang ditandai 🥜 🗙 🔞 🔯                                                                                               |        |        |         |       |
| i mla_kp<br>mla_ta<br>perita_ta<br>seminar_kp<br>tabelisa<br>tabelisa | Pandangan tetak do Monganalisa struktur tabel ©<br>⊯ Menambahkan 1 field(s) ⊚ pada akhir tabel ◯ pada awal t<br>Id ♥ @o                            | abel O | sisipk | (an set | elah  |
| The concernent                                                        | Indeks:  Penadunaan temp:                                                                                                    | at:    | Statis | tik Ba  | ris:  |

Gambar 5.10 Mengisi *field* pada tabel seminar\_kp

11. Tabel tabeliso

Tabel ini terdiri dari kode, judul, file, jenis. Berikut di bawah ini tampilan halaman untuk mengisi *field* pada tabel tabeliso tampak pada Gambar 5.11.

| Back • 🜍 - 💌 😰                                 | advin-2 | P 5                        | search        | h the                      | avorkes                      | e Medi             | • 😁                                     | Q . 1               |               | 36                | 1      | - E Go      | Looks |
|------------------------------------------------|---------|----------------------------|---------------|----------------------------|------------------------------|--------------------|-----------------------------------------|---------------------|---------------|-------------------|--------|-------------|-------|
|                                                |         | Brov                       | rer: I<br>NSC | localhos<br>@Stru<br>ngkan | at ► @ I<br>Iktur 3<br>XHapi | Database<br>7SOL   | r: web 🕨                                | III Tab<br>≣éSisipi | el: ta<br>kan | ibeliso<br>MiEksp | 01 %   | Operasi     |       |
| phpMyAdmin                                     |         | Fie                        | h             | Jenis                      | Atrib                        | ut Koson           | g Defaul                                | It Ekstra           |               | Ak                | si     |             |       |
|                                                |         | kod                        | la v          | archar(1                   | 0)                           | Tidak              | 9 0 0 0 0 0 0 0 0 0 0 0 0 0 0 0 0 0 0 0 | I LR.               | 1             | ×m                | 151 10 | 1           |       |
| Database:                                      |         | judi                       | ol y          | archar(3                   | 0)                           | Tidak              |                                         |                     | 2             | ×m                | 13     | 1           |       |
| web (10)                                       | ~       | 1 file                     | ŀ             | ongblob                    | BINAR                        | Tidak              |                                         |                     | 1             | ×m                | 12 10  | (m.         |       |
|                                                |         | ] jeni                     | is v          | archar(5                   | 0)                           | Tidak              |                                         |                     | 2             | × 🔞               | 12     |             |       |
| veb<br>8 admin<br>8 dosen                      |         | t_ F                       | hih           | semua                      | / Balik p                    | alihan j           | yang dita                               | ndai 🌙              | ×             |                   |        |             |       |
| 8 jurusan<br>8 mhs<br>8 nilau_kp<br>8 nilai_ta |         | k Panda<br>≪Mena<br>code ❤ | mbal<br>Ge    | in cetak<br>ihkan 1<br>3   | fiel                         | nganalisa<br>Id(s) | i strüktur<br>iada akhi                 | tabel@<br>r tabel C | ) pad         | a awal ta         | ibel O | sisipkan se | telah |
| l peserta_ta<br>I seminar_kp                   |         | ndeks:                     | Ø             |                            |                              |                    |                                         | Penggr              | unaai         | n tempa           | it:    | Statistik B | aris: |
| B tabeliso<br>B tabelsan                       |         | Nama                       |               | Jenis                      | Bilang                       | an Aksi            | Field                                   | Jeni                | s             | Penggu            | maan   | Keteranga   | in    |
| a racerteas                                    |         | Kunci                      |               |                            | Poko                         | X                  |                                         | Data                | 1             | 230 103           | Duton  | Formal      | Nino  |

Gambar 5.11 Mengisi *field* pada tabel tabeliso

### 12. Tabel tabelsap

Tabel ini terdiri dari kode, judul, file, jenis. Berikut di bawah ini tampilan untuk mengisi *field* pada tabel tabelsap tampak pada gambar 5.12.

| 🌀 Back 🔹 🕥  🙎                           |                                                                               |                |
|-----------------------------------------|-------------------------------------------------------------------------------|----------------|
|                                         | 👔 🔑 Search 💥 Favorites 📢 Media 🥹 🔯 🥪 🔛 🔜                                      |                |
| Address Address Address Address Address | dmin-2.6.4-pl2/phpMyAdmin-2.6.4-pl2/                                          | 🔁 Go 🛛 Lin     |
|                                         | 🕼 Server: localhost 🕨 👰 Database: web 🕨 🏢 Tabel: tabelsap                     |                |
|                                         | ■Browse 🗊 Struktur 🔅 SOL PCari 3=Sisipkan 📲 Ekspor 💥 O<br>■Mengosongkan Mapus | perasi         |
| phpMyAdmin                              | Field Jenis Atribut Kosong Default Ekstra Aksi                                |                |
| 🚮 🚾 📮                                   | 🗌 kode varchar(10) Tidak 🥒 🗙 🕅 🔀 🖸 🛚                                          | <b>T</b>       |
| Database:                               | 🔲 judul varchar(30) Tidak 🥒 🗡 🏗 😥 🔟 🛙                                         | -              |
| web (10)                                | 🚽 🗋 file longblob BINARY Tidak 🥒 🗡 🕅 🕅 🔟 🛛                                    | T              |
|                                         | 🗌 jenis varchar(50) Tidak 🧷 🗙 🕅 🗹 🛛                                           |                |
| web<br>admin                            | 📜 🛍 Pilih semua / Balik pilihan 🛛 yang ditandai: 🎤 🗙 🕅 🕅 🖬 🖬                  |                |
| dosen                                   | B Pendengen cetak - B Managaalige struktur tehel@                             |                |
| I mhs                                   | 3 Andangan ceran Betweinganatsa structur tabel ⊙ pada awal tabel ⊙ si         | sipkan setelal |
| 🖬 nilai_kp<br>🖬 nilai_ta                | kode 🛩 Go                                                                     |                |
| <pre>peserta_ta   seminar_kp</pre>      | Indeks: @ Penggunaan tempat: Stati                                            | stik Baris:    |
| tabeliso                                | Nama Jenis Bilangan Aksi Field Jenis Penggunaan Kete                          | rangan         |
|                                         | Kunci Pokok Data 136.908 Bytes Form                                           | lat dinar      |

Gambar 5.12 Mengisi *field* pada tabel tabelsap

### 5.1.2 Implementasi situs web

Implementasi situs web menggunakan PHP dan MySQL diimplementasikan di seluruh halaman pengunjung dan admin. Modularisasi merupakan pembuatan program berdasarkan modul-modul. Modul berupa fungsi atau prosedur yang berasal dari file-file PHP, Javascript, dan CSS. Statement yang dapat digunakan untuk modularisasi adalah include atau require.

### 5.1.2.1 Halaman Index

Halaman utama diberi nama index.php. Pada halaman ini pengunjung dan admin dapat mengakses situs web dan melihat informasi tentang profil Fakultas Teknologi Industri, selain itu halaman utama juga berisi menu yang memisahkan antara pengunjung dan admin. Berikut Gambar 5.13 menunjukan tampilan index situs web.

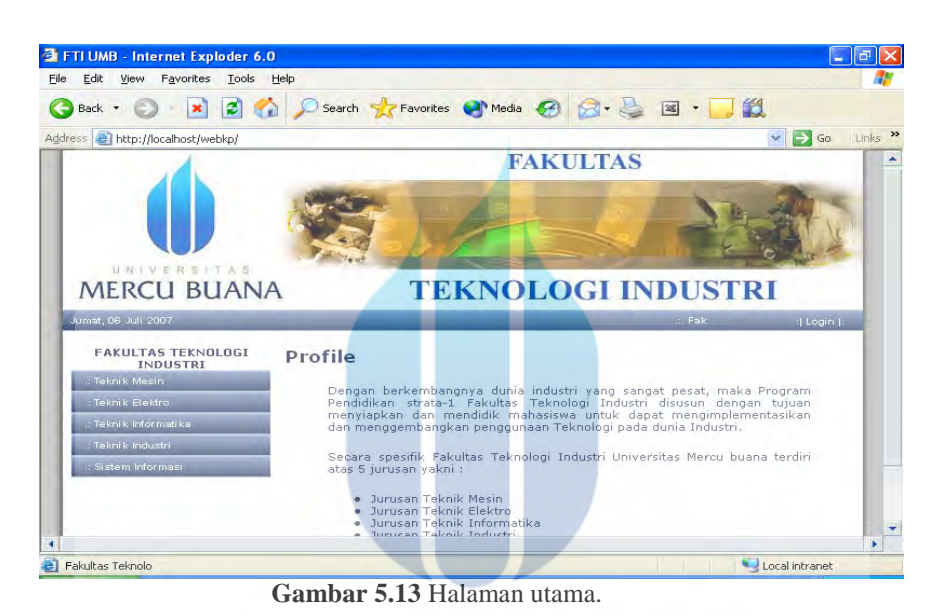

## UNIVERSITAS

### 5.1.2.2 Halaman Pengunjung

Pada halaman pengunjung ini terdapat menu yang terdiri dari about kerja praktek, dan about tugas akhir. Pada menu about kerja praktek terdapat sub-sub menu yang berisi peserta seminar kerja praktek, indeks laporan seminar kerja praktek, dan search indeks laporan kerja praktek, peserta sidang tugas akhir, indeks laporan sidang tugas akhir, dan search indeks laporan sidang tugas akhir. Modul-modul yang terlibat diantaranya yaitu header\_info.php, left\_v.php, connect.php, teknik.css, dan footer.php. Perintah yang digunakan untuk melakukan koneksi dengan basis data yaitu:

```
$namadb="web";
$connect=mysql_connect($host,$userdb,$passdb);
mysql_select_db($namadb,$connect);
```

Perintah diatas disimpan dalam file dengan nama connect.php di dalam folder fungsi dan untuk mengaktifkan perintah tersebut diperlukan perintah sebagai berikut: include"../fungsi/connect.php";

### 5.1.2.2.1 Halaman Melihat Indeks Laporan Kerja Praktek

Pada halaman ini pengunjung dapat melihat indeks laporan kerja praktek. Modul-modul yang digunakan diantaranya yaitu header\_info.php, left\_v.php, connect.php, teknik.css, dan footer.php. Berikut di bawah ini adalah potongan program untuk menampilkan indeks laporan kerja praktek dari Gambar 5.14.

```
$mhskp=mysql_query("select * from nilai_kp
tanggalkp desc limit $offset,$limit");
while($data=mysql_fetch_array($mhskp)){
    $bc=mysql_query("select * from mhs where
    $data3=mysql_fetch_array($bc);
} where jurusan='3' order by
tanggalkp desc limit $offset,$limit");
    while($data=mysql_fetch_array($mhskp)){
        Softent $ from mhs where $ indeks_kp='$d[kode]'");
    }
}
```

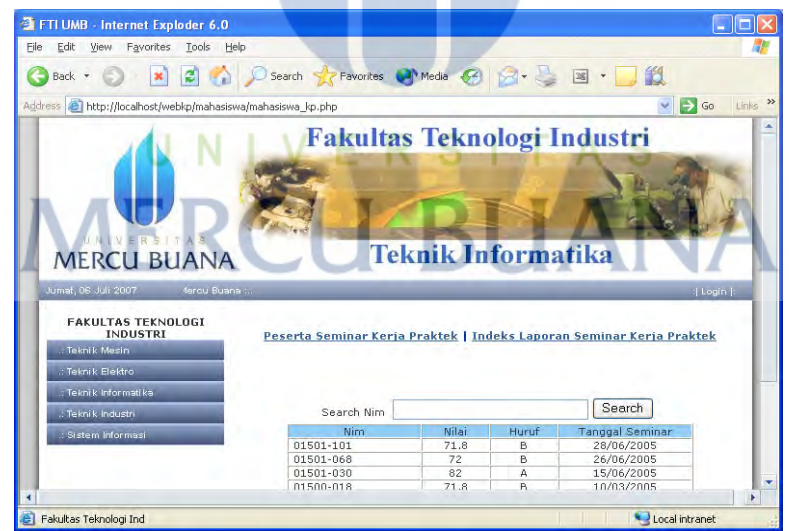

Gambar 5.14 Halaman melihat indeks laporan seminar kerja praktek

### 5.1.2.2.2 Halaman Melihat Peserta Seminar Kerja Praktek

Pada halaman ini pengunjung dapat melihat daftar peserta seminar kerja praktek. Berikut di bawah ini potongan program tampilan halaman melihat peserta seminar kerja praktek pada Gambar 5.15.

```
$seminarkp=mysql_query("select * from seminar_kp order by nim asc
limit $offset,$limit");
while($data=mysql_fetch_array($seminarkp))
```

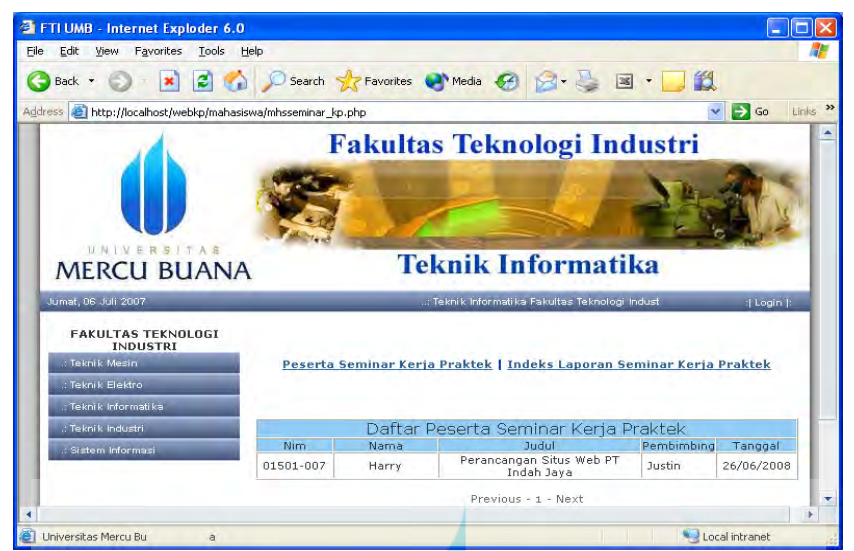

Gambar 5.15 Halaman melihat peserta seminar kerja Praktek

### 5.1.2.2.3 Halaman Melihat Indeks Laporan Sidang Tugas Akhir

Pada halaman ini pengunjung dapat melihat indeks laporan sidang tugas akhir. Modul-modul yang digunakan diantaranya yaitu header\_info.php, left\_v.php, connect.php, teknik.css, dan footer.php. Berikut di bawah ini adalah potongan program untuk menampilkan indeks laporan sidang tugas akhir dari Gambar 5.16. \$mhsta=mysql\_query("select \* from nilai\_ta where jurusan='3' order by tanggalta desc limit \$offset,\$limit"); while(\$data=mysql\_fetch\_array(\$mhsta)){ \$bc=mysql\_query("select \* from mhs where indeks\_ta='\$d[kode]'"); \$data3=mysql\_fetch\_array(\$bc);

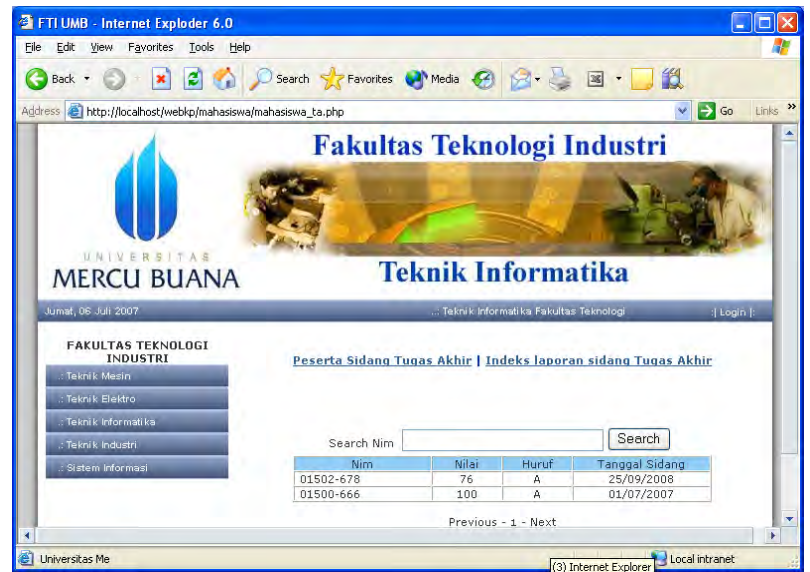

Gambar 5.16 Halaman melihat indeks laporan sidang tugas akhir

### 5.1.2.2.4 Halaman Melihat Peserta Sidang Tugas Akhir

Pada halaman ini pengunjung dapat melihat daftar peserta sidang tugas akhir.

Berikut di bawah ini potongan program tampilan halaman melihat peserta sidang

tugas akhir pada gambar 5.17.

```
$pesertaTA=mysql_query("select * from peserta_ta order by nim asc
limit $offset,$limit");
while($data=mysql_fetch_array($pesertaTA)){
```

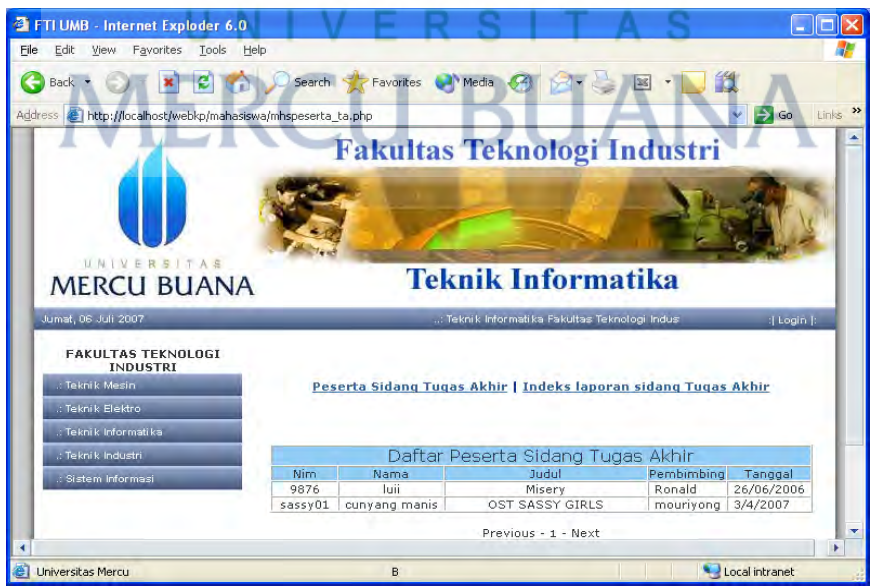

Gambar 5.17 Halaman melihat peserta sidang tugas akhir

### 5.1.2.3 Halaman Admin

Untuk mengakses halaman admin dilakukan proses verifikasi login, jika pada saat login tidak bernilai error maka diperbolehkan untuk masuk halaman administrator. Secara umum modul-modul yang digunakan halaman admin diantaranya yaitu header\_admin.php, left\_admin.php, footer\_a.php, connect.php.

### 5.1.2.3.1 Halaman Login

Halaman login berisi form input userid dan password yang digunakan untuk proses verifikasi. Jika pada saat melakukan login dan login.php memberikan nilai bernilai satu maka akses login tidak berhasil, dan sebaliknya maka akses login berhasil. Sebagai aspek keamanan untuk login disertai pula MD5 untuk mengenkripsi password. Berikut adalah potongan program untuk melakukan login:

```
session_start();
include"../fungsi/connect.php";
$data=mysql_query("select * from admin where user='$userid_admin'");
$userdata=mysql_fetch_array($data);
if($userid_admin ==""){
header("Location:./login.php?error=1");
}else{ $pass = md5($password admin);
if($user[userid]=="$userid_admin"&&$pass=="deefd862b1a71f7753e6be151a
a6c898")){
 $id_admin="$userdata[id]";
                                      BIIANA
 session_register("id_admin");
 session register("userid admin");
 session_register("password_admin");
header("Location:./administrator.php");
}else{
header("Location:./login.php?error=1");
} }
```

Di bawah ini tampak tampilan halaman login pada Gambar 5.18.

| e Edit Yiew Favorites Iools Help             |                                                     |
|----------------------------------------------|-----------------------------------------------------|
| ) Back 🔹 🕥 🔹 📓 💋 🔎                           | ) Search 🤺 Favorites 🜒 Media 🥝 🍰 🎍 🗷 🔹 🛄 🎇          |
| ress 🗃 http://localhost/webkp/admin/login.ph | np 🔽 🄁 Go Lir                                       |
|                                              | FAKULTAS                                            |
|                                              |                                                     |
|                                              |                                                     |
| MERCII BUANA                                 | TEKNOLOGUNDUSTRI                                    |
| MERCO DUMINI                                 | TERITOLOGI INDUSTRI                                 |
| Johnar, os Joh 2007                          | Pakuitas reknologi industri oni                     |
|                                              |                                                     |
|                                              |                                                     |
|                                              | LOGIII ADMINISTRATOR                                |
| Us                                           | LOGIN ADMINISTRATOR                                 |
| Us                                           | LOGIN ADMINISTRATOR                                 |
| Us<br>Pass                                   | LOGIN ADMINISTRATOR                                 |
| Us<br>Pass                                   | LOGIN ADMINISTRATOR                                 |
| Us<br>Pass                                   | LOGIN ADMINISTRATOR                                 |
| Us:<br>Pass                                  | LOGHI ADMINISTRATOR<br>ter ID :<br>sword ;<br>LOGIN |

### 5.1.2.3.2 Halaman Memasukan Data ISO1

Halaman memasukkan Data Iso1 dibedakan menjadi halaman untuk memasukkan data\_iso dan data satuan acara perkuliahan yang hanya diakses oleh admin. File-file yang termasuk dalam memasukan data yaitu input\_dataiso.php dan input\_sap.php. Pada halaman memasukkan data\_iso pada jurusan Teknik Informatika Fakultas Teknologi Industri Universitas Mercu Buana yang tampak pada Gambar 5.19 akan menampilkan form input dengan kondisi yang diinginkan dan potongan programnya adalah sebagai berikut:

```
If ($form_file != null)
{$data = addslashes(fread(fopen($form_file, "rb"),
filesize($form_file)));$jenisdata = $form_file_type;
mysql_db_query($db_name, "INSERT INTO tabeliso
(kode,judul,jenis,file) VALUES
('$form_kode','$form_judul','$jenisdata','$data')");
}else{$data = "Null";$jenisdata = "Null";}
```

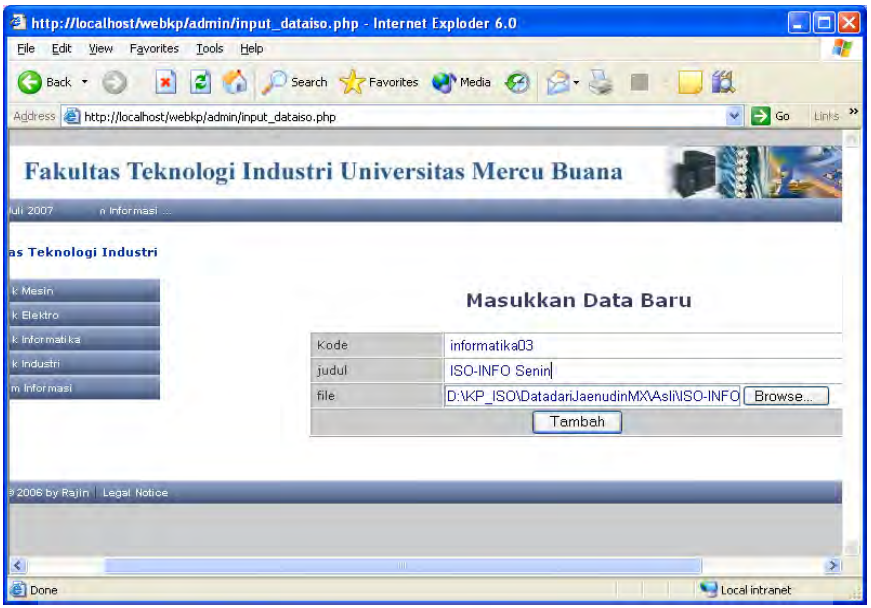

Gambar 5.19 Halaman memasukan dataiso

File-file yang termasuk dalam memasukan data iso1 yaitu input\_dataiso.php dan input\_sap.php.

### 5.1.2.3.3 Halaman Mengubah Data ISO1

Halaman mengubah Data Iso1 dibedakan menjadi mengubah data\_iso dan data satuan acara perkuliahan. File-file yang termasuk dalam mengubah data iso1 yaitu ubahdataiso.php dan ubahsap.php. Pada halaman mengubah dataiso pada jurusan Teknik Informatika Fakultas Teknologi Industri Universitas Mercu Buana akan menampilkan form ubah seperti pada Gambar 5.20 dengan kondisi yang diinginkan

dan potongan programnya adalah sebagai berikut:

```
If ($form_file != null){
$data = ", FILE='".addslashes(fread(fopen($form_file,
    "rb"),filesize($form_file)))."'"; $jenisdata = ",
JENIS='".$form_file_type."'";
}else{$data = "";$jenisdata = "";}
$query = "UPDATE tabeliso SET
JUDUL='".addslashes($form_judul)."'$data $jenisdata WHERE
kode='$form_kode'";
$hasil = mysql_query($query);
```

| http://localhost/webkp/adm                          | nin/ubahdataiso.php?id=                                | =informatik - Internet Exploder 6.0 |            |
|-----------------------------------------------------|--------------------------------------------------------|-------------------------------------|------------|
| <u>Eile E</u> dit <u>V</u> iew Favorites <u>T</u> o | ols <u>H</u> elp                                       |                                     |            |
| 🌀 Back • 🕥 💌 🛃                                      | 🏠 🔎 Search 🤸                                           | Favorites 🜒 Media 🧭 🍰 🖳 🖳 🏭         |            |
| Address 💩 http://localhost/webkp/a                  | admin/ubahdataiso.php?id=info                          | rmatik 🛛 🛃 🔁                        | Go Links » |
| Fakultas Teknolog<br>11 2007 Mestri Tekrik Elektr   | <b>gi Industri Uni</b><br>o : Teknik Informatika Tekni | versitas Mercu Buana                |            |
| s Teknologi Industri                                |                                                        |                                     |            |
| Mesin                                               |                                                        | Update Data                         |            |
| Elektro                                             |                                                        | •                                   |            |
| Informati ka                                        | KODE                                                   | informatika03                       |            |
| Industri                                            | DATA                                                   | ISO-INFO senin                      |            |
| i Informasi                                         | FILE                                                   | Br                                  | owse       |
|                                                     |                                                        | Simpan                              |            |
| 2006 by Rajin   Legal Notice                        | _                                                      |                                     | _          |
|                                                     |                                                        |                                     | 1          |
|                                                     |                                                        |                                     |            |
| S                                                   |                                                        |                                     | 2          |
| E Done                                              |                                                        | S Local intra                       | net        |

Gambar 5.20 Halaman ubah dataiso

## 5.1.2.3.4 Halaman Menghapus Data ISO1

Halaman menghapus Data Iso1 dibedakan menjadi mengubah data\_iso dan data satuan acara perkuliahan. File-file yang termasuk dalam mengubah data iso1 yaitu proses\_ubahdataiso.php dan proses\_ubahsap.php. Pada halaman menghapus dataiso pada jurusan Teknik Informatika Fakultas Teknologi Industri Universitas Mercu Buana akan menampilkan form hapus seperti pada Gambar 5.21 dengan kondisi yang diinginkan dan potongan programnya adalah sebagai berikut:

| \$query | = | "DELETE FROM                                              | tabeliso WH                                                 | ERE kode='\$form_k | ode'";             |  |  |  |  |  |  |  |  |
|---------|---|-----------------------------------------------------------|-------------------------------------------------------------|--------------------|--------------------|--|--|--|--|--|--|--|--|
| Şhasıl  | = | mysql_query(                                              | Şquery);                                                    |                    |                    |  |  |  |  |  |  |  |  |
|         |   | http://localhost/webkp/adm                                | .0 📃 🗖 🚺                                                    |                    |                    |  |  |  |  |  |  |  |  |
|         |   | Eile Edit View Favorites Tools Help                       |                                                             |                    |                    |  |  |  |  |  |  |  |  |
|         |   | 🌀 Back 🔹 💿 🔹 🙆 🏠 🔎 Search 🤺 Favorites 🜒 Media 🚱 🍰 🗟 🔹 🛄 🏭 |                                                             |                    |                    |  |  |  |  |  |  |  |  |
|         |   | Address 🕘 http://localhost/webkp/a                        | lata=informatik                                             | Go Links »         |                    |  |  |  |  |  |  |  |  |
|         |   | Fakultas Teknolo                                          | ogi Industri Univer<br>Teknologi Industri Universitas Mercu |                    |                    |  |  |  |  |  |  |  |  |
|         |   | as Teknologi Industri<br>k Mesin                          |                                                             | Hapus Data         |                    |  |  |  |  |  |  |  |  |
|         |   | k Informatika                                             | informatik                                                  |                    |                    |  |  |  |  |  |  |  |  |
|         |   | k Industri                                                | ISO-INFO-SENIN                                              |                    |                    |  |  |  |  |  |  |  |  |
|         |   | m Informasi                                               | delete Data                                                 |                    |                    |  |  |  |  |  |  |  |  |
|         |   |                                                           |                                                             |                    |                    |  |  |  |  |  |  |  |  |
|         |   | ) 2006 by Rajin   Legal Notice                            |                                                             |                    | 1                  |  |  |  |  |  |  |  |  |
|         |   |                                                           |                                                             |                    | Ť.                 |  |  |  |  |  |  |  |  |
|         |   |                                                           |                                                             |                    |                    |  |  |  |  |  |  |  |  |
|         |   |                                                           |                                                             |                    |                    |  |  |  |  |  |  |  |  |
|         |   | <                                                         |                                                             |                    | <b>&gt;</b>        |  |  |  |  |  |  |  |  |
|         |   | Done                                                      |                                                             |                    | Set Local intranet |  |  |  |  |  |  |  |  |

Gambar 5.21 Halaman hapus dataiso

### 5.1.2.3.5 Halaman Memasukan Data ISO2

Halaman memasukkan Data Iso2 dibedakan menjadi halaman untuk memasukkan indeks laporan seminar kerja praktek, indeks laporan sidang tugas akhir, peserta seminar kerja praktek, peserta sidang tugas akhir, dan laporan rekapitulasi mahasiswa yang tergolong pada masing-masing dosen pembimbing akademik dan hanya diakses oleh admin. File-file yang termasuk dalam halaman memasukan data iso2 diantaranya vaitu input\_laporankp.php, input\_laporanta.php, input\_peserta\_ta.php,input\_seminar\_kp.php, input\_datamhs.php, input\_datamhs2.php, input\_datamhs3.php, input\_datamhs4.php, input\_datamhs5.php. Pada halaman memasukkan indeks laporan kerja praktek pada jurusan Teknik Informatika Fakultas Teknologi Industri Universitas Mercu Buana yang tampak pada Gambar 5.22 akan menampilkan form input dengan kondisi yang diinginkan dan potongan programnya adalah sebagai berikut:

```
$datakp=mysql_query("select * from mhs where indeks_kp='$kode'");
$total=mysql_num_rows($datakp);
if(isset($total)){
    U N I V E R S I T A S
$add1=mysql_query("INSERT INTO mhs (
    id,nim,nama,sex,jurusan,indeks_kp )VALUES ('', '$nim', '$nama',
    '$sex' ,'$jurusan', '$kode')");
$add2=mysql_query("INSERT INTO nilai_kp (
    id,nilaikp,hurufkp,tanggalkp,nim_kp,kode,jurusan)
VALUES ('', '$nilaikp', '$hurufkp', '$tanggalkp', '$nim',
    '$kode','$jurusan')");
header("location:./laporan_kp.php");}}
```

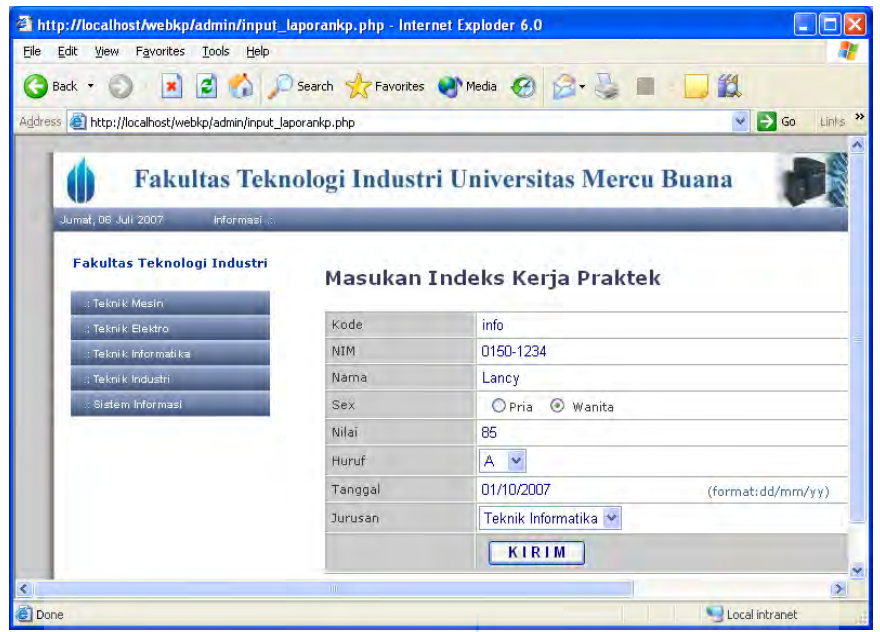

Gambar 5.22 Halaman memasukan data indeks laporan seminar kerja praktek

### 5.1.2.3.6 Halaman Mengubah Data ISO2

Halaman mengubah Data Iso2 dibedakan menjadi halaman untuk mengubah indeks laporan seminar kerja praktek, indeks laporan sidang tugas akhir, peserta seminar kerja praktek, peserta sidang tugas akhir, dan laporan rekapitulasi mahasiswa yang tergolong pada masing-masing dosen pembimbing akademik dan hanya diakses oleh admin. File-file yang termasuk dalam halaman mengubah data iso2 diantaranya yaitu ubah\_kp.php, ubah\_ta.php, ubah\_peserta\_ta.php, ubah\_seminar\_kp.php, ubah\_datamhs.php, ubah\_datamhs2.php, ubah\_datamhs3.php, ubah\_datamhs4.php, ubah\_datamhs5.php. Pada halaman mengubah indeks laporan seminar kerja praktek pada jurusan Teknik Informatika Fakultas Teknologi Industri Universitas Mercu Buana yang tampak pada Gambar 5.23 akan menampilkan form ubah dengan kondisi yang diinginkan dan potongan programnya adalah sebagai berikut:

\$add=mysql\_query("UPDATE mhs set nim='\$nim' , nama='\$nama', sex='\$sex', indeks\_kp='\$kode' where indeks\_kp='\$kode' "); \$add2=mysql\_query("UPDATE nilai\_kp set kode='\$kode', nim\_kp='\$nim', nilaikp='\$nilaikp' , hurufkp='\$hurufkp' ,tanggalkp='\$tanggalkp'where kode='\$kode' ");

| http://localhost/webkp/admin/u                                  | bah_kp.php?id=163&ko        | de=info1 - Internet Exploder 6.0     |          |
|-----------------------------------------------------------------|-----------------------------|--------------------------------------|----------|
| <u>File E</u> dit <u>V</u> iew Favorites <u>T</u> ools <u>F</u> | ielp                        |                                      | -        |
| 🔇 Back 🔹 🔘  📓 💰                                                 | 🔎 Search 🤺 Favorit          | es 🜒 Media 🚱 🍰 🍯 🛄 🛄                 |          |
| Address 💩 http://localhost/webkp/admin/u                        | ubah_kp.php?id=163&kode=inf | 01 🕑 🄁                               | Go Links |
| 💧 Fakultas T                                                    | eknologi Indus              | stri Universitas Mercu Buana         |          |
| Jumat, 06 Juli 2007                                             | _                           | Fakultas Teknologi Industri Universi |          |
| Fakultas Teknologi Indus                                        | Update In                   | ideks Kerja Praktek                  |          |
| ; Teknik Elektro                                                | AUTA                        | 01501 101                            |          |
| .: Teknik Informatika                                           | Nama                        | Tonan Aldiana                        |          |
| Sistem Informasi                                                | Sev                         | O Dela O Wasika                      |          |
|                                                                 | Milai                       | 71.8                                 |          |
|                                                                 | Huruf                       | B                                    |          |
|                                                                 | Tanggal                     | 28/06/2005 (format:dd/n              | om/w/    |
|                                                                 |                             | KIRIM                                |          |
| Copyrights © 2006 by Rajin   Legal N                            | lotice                      |                                      |          |
|                                                                 |                             |                                      | >        |
| Done                                                            |                             | Second interview Second Second       | ranet    |

Gambar 5.23 Halaman ubah indeks laporan seminar kerja praktek

### 5.1.2.3.7 Halaman Menghapus Data ISO2

Halaman menghapus Data Iso2 dibedakan menjadi halaman untuk menghapus indeks laporan seminar kerja praktek, indeks laporan sidang tugas akhir, peserta seminar kerja praktek, peserta sidang tugas akhir, dan laporan rekapitulasi mahasiswa yang tergolong pada masing-masing dosen pembimbing akademik dan hanya diakses oleh admin. File-file yang termasuk dalam halaman menghapus data iso2 diantaranya yaitu proses\_ubah\_kp.php, proses\_ubah\_ta.php, proses\_ubah\_peserta\_ta.php, proses\_ubah\_seminar\_kp.php,proses\_ubah\_datamhs.php, proses\_ubah\_datamhs2.php, proses\_ubah\_datamhs3.php, proses\_ubah\_datamhs4.php, proses\_ubah\_datamhs5.php. Pada halaman menghapus indeks laporan seminar kerja praktek pada jurusan Teknik Informatika Fakultas Teknologi Industri Universitas Mercu Buana yang tampak pada Gambar 5.24 akan tetapi pada halaman ini tidak menampilkan form hapus, cukup dengan menekan link hapus pada halaman tersebut maka secara otomatis akan melakukan proses hapus dengan kondisi yang diinginkan dan potongan programnya adalah sebagai berikut:

if(\$act=="del"){

\$del=mysql\_query("delete from mhs where indeks\_kp='\$kode' "); \$del2=mysql\_query("delete from nilai\_kp where kode='\$kode' ");

| Back •       |                                                         | A D. A                                                                                |                                                    | A A D                              |                                                                                             | 24                                                                             |  |  |
|--------------|---------------------------------------------------------|---------------------------------------------------------------------------------------|----------------------------------------------------|------------------------------------|---------------------------------------------------------------------------------------------|--------------------------------------------------------------------------------|--|--|
|              |                                                         | Search 🎇 Favorites                                                                    | Media                                              | 6 D. C                             |                                                                                             | 2                                                                              |  |  |
| dress 🙆 http | p://localhost/webkp/admir                               | n/laporan_kp.php                                                                      |                                                    |                                    |                                                                                             | 💌 🛃 Go 🛛 Lir                                                                   |  |  |
| Fakultas Te  | eknologi Industri Universi                              | itas Mercu Buana .: Teknik Mesin                                                      | : Teknik Elektr                                    | o Tekn                             | _                                                                                           | 1                                                                              |  |  |
| ustri        | Pes                                                     | erta Seminar Keria Prakti                                                             | k I Indeks                                         | lanoran Semin                      | ar Keria Praktek                                                                            |                                                                                |  |  |
| _            |                                                         |                                                                                       |                                                    |                                    |                                                                                             |                                                                                |  |  |
|              |                                                         |                                                                                       |                                                    |                                    |                                                                                             |                                                                                |  |  |
|              |                                                         |                                                                                       |                                                    |                                    |                                                                                             |                                                                                |  |  |
|              |                                                         |                                                                                       |                                                    |                                    |                                                                                             |                                                                                |  |  |
|              |                                                         |                                                                                       |                                                    |                                    |                                                                                             |                                                                                |  |  |
|              |                                                         | Search NIM Search                                                                     |                                                    |                                    |                                                                                             |                                                                                |  |  |
|              | -                                                       | Search Num                                                                            |                                                    |                                    |                                                                                             |                                                                                |  |  |
|              |                                                         | Indel                                                                                 | ks Kerja P                                         | raktek                             |                                                                                             |                                                                                |  |  |
|              |                                                         |                                                                                       |                                                    |                                    | Tam                                                                                         | abab Data                                                                      |  |  |
|              |                                                         |                                                                                       |                                                    |                                    |                                                                                             | IDali Data                                                                     |  |  |
|              | Nim                                                     | Nama                                                                                  | Nilai                                              | Huruf                              | Tanggal                                                                                     | Keterangan                                                                     |  |  |
|              | Nim<br>01501-068                                        | Nama<br>Oscar Zulvi Saputra                                                           | Nilai<br>72                                        | Huruf                              | Tanggal                                                                                     | Keterangan<br>Ubah                                                             |  |  |
|              | Nim<br>01501-068                                        | Nama<br>Oscar Zulvi Saputra                                                           | Nilai<br>72                                        | Huruf<br>B                         | Tanggal<br>26/06/2005                                                                       | Keterangan<br>Ubah<br>Hapus                                                    |  |  |
|              | Nim<br>01501-068<br>01501-030                           | Nama<br>Oscar Zulvi Saputra<br>Ferry Setiawan                                         | Nilai<br>72<br>82                                  | Huruf<br>B<br>A                    | Tanggal<br>26/06/2005<br>15/06/2005                                                         | Keterangan<br>Ubah<br>Hapus<br>Ubah                                            |  |  |
|              | Nim<br>01501-068<br>01501-030                           | Nama<br>Oscar Zulvi Saputra<br>Ferry Setiawan                                         | Nilai<br>72<br>82                                  | Huruf<br>B<br>A                    | Tanggal<br>26/06/2005<br>15/06/2005                                                         | Keterangan<br>Ubah<br>Hapus<br>Ubah<br>Hapus                                   |  |  |
|              | Nim<br>01501-068<br>01501-030<br>01500-111              | Nama<br>Oscar Zulvi Saputra<br>Ferry Setiawan<br>Hari Setiyani                        | Nilai<br>72<br>82<br>79                            | Huruf<br>B<br>A<br>B+              | Tanggal<br>26/06/2005<br>15/06/2005<br>05/03/2005                                           | Keterangan<br>Ubah<br>Hapus<br>Ubah<br>Hapus<br>Ubah<br>Hapus                  |  |  |
|              | Nim<br>01501-068<br>01501-030<br>01500-111              | Nama<br>Oscar Zulvi Saputra<br>Ferry Setiawan<br>Hari Setiyani                        | Nilai<br>72<br>82<br>79                            | Huruf<br>B<br>A<br>B+              | Tanggal<br>26/06/2005<br>15/06/2005<br>05/03/2005                                           | Katerangan<br>Ubah<br>Hapus<br>Ubah<br>Hapus<br>Ubah<br>Hapus<br>Ubah          |  |  |
|              | Nim<br>01501-068<br>01501-030<br>01500-111<br>01500-018 | Nama<br>Oscar Zulvi Saputra<br>Ferry Setiawan<br>Hari Setiyani<br>Arif Sutrisno       | Nilai<br>72<br>82<br>79<br>71.8                    | Huruf<br>B<br>A<br>B+<br>B         | Tanggal           26/06/2005           15/06/2005           05/03/2005           10/03/2005 | Keterangan<br>Ubah<br>Hapus<br>Ubah<br>Hapus<br>Ubah<br>Hapus<br>Ubah<br>Hapus |  |  |
|              | Nim<br>01501-068<br>01501-030<br>01500-111<br>01500-018 | Nama<br>Oscar Zulvi Saputra<br>Ferry Setiawan<br>Hari Setiyani<br>Arif Sutrisno       | Nilai<br>72<br>82<br>79<br>71.8                    | Huruf<br>B<br>A<br>B+<br>B         | Tanggal           26/06/2005           15/06/2005           05/03/2005           10/03/2005 | Keterangan<br>Ubah<br>Hapus<br>Ubah<br>Hapus<br>Ubah<br>Hapus<br>Ubah<br>Hapus |  |  |
|              | Nim<br>01501-068<br>01501-030<br>01500-111<br>01500-018 | Nama<br>Oscar Zulvi Saputra<br>Ferry Setiawan<br>Hari Setiyani<br>Arif Sutrisno<br>Pr | Nilai<br>72<br>82<br>79<br>71.8<br>revious - 1 - 1 | Huruf<br>B<br>A<br>B+<br>B         | Tanggal           26/06/2005           15/06/2005           05/03/2005           10/03/2005 | Keterangan<br>Ubah<br>Haous<br>Ubah<br>Haous<br>Ubah<br>Haous<br>Ubah<br>Haous |  |  |
|              | Nim<br>01501-068<br>01501-030<br>01500-111<br>01500-018 | Nama<br>Oscar Zulvi Saputra<br>Ferry Setiawan<br>Hari Setiyani<br>Arif Sutrisno<br>Pr | Nilai<br>72<br>82<br>79<br>71.8<br>revious - 1 - 1 | Huruf<br>B<br>A<br>B+<br>B<br>Jext | Tanggal           26/06/2005           15/06/2005           05/03/2005           10/03/2005 | Keterangan<br>Ubah<br>Hapus<br>Ubah<br>Hapus<br>Ubah<br>Hapus<br>Ubah<br>Hapus |  |  |
| i Notice     | Nim<br>01501-068<br>01501-030<br>01500-111<br>01500-018 | Nama<br>Oscar Zulvi Saputra<br>Ferry Setiawan<br>Hari Setiyani<br>Arif Sutrisno<br>Pr | Nilai<br>72<br>82<br>79<br>71.8<br>revious - 1 - 1 | Huruf<br>B<br>A<br>B+<br>B         | Tanggal           26/06/2005           15/06/2005           05/03/2005           10/03/2005 | Keterangan<br>Ubah<br>Hapus<br>Ubah<br>Hapus<br>Ubah<br>Hapus                  |  |  |
| al Notice    | Nim<br>01501-068<br>01501-030<br>01500-111<br>01500-018 | Nama<br>Oscar Zulvi Saputra<br>Ferry Setiawan<br>Hari Setiyani<br>Arif Sutrisno<br>Pr | Nilai<br>72<br>82<br>79<br>71.8<br>revious - 1 - 1 | Huruf<br>B<br>A<br>B+<br>B<br>Jext | Tanggal           26/06/2005           15/06/2005           05/03/2005           10/03/2005 | Keterangan<br>Ubah<br>Habus<br>Ubah<br>Habus<br>Ubah<br>Habus<br>Ubah<br>Habus |  |  |

Gambar 5.24 Halaman hapus indeks laporan seminar kerja praktek

### **5.2 Pengujian Situs**

Dalam perancangan sistem perlu dilakukan pengujian sistem sebagai verifikasi atas sistem yang telah dirancang. Verifikasi dilakukan untuk mengetahui kemungkinan terjadinya kesalahan dan untuk memastikan fungsi-fungsi yang terdapat dalam modul modul sistem berjalan dengan baik. Tahap pengujian dilakukan untuk menemukan kesalahan sebelum hasil akhir dikirim ke pengguna. Dalam tahap pengujian melibatkan spesifikasi kebutuhan sistem dan metoda black box.

### 5.2.1 Spesifikasi Kebutuhan Sistem

Berikut spesifikasi kebutuhan sistem dimana dimana sistem dibuat dan dijalankan.

- 1. Perangkat keras (hardware):
  - a. Prosesor : Intel Pentium® 4 CPU 2.66 GHz
  - b. RAM : 256 MB

### https://lib.mercubuana.ac.id

- c. Harddisk : Seagate 40 MB
- 2. Perangkat lunak (*software*):
  - a. PHPTriad 2.2.1
  - b. Macromedia Dreamweaver MX 2004
  - c. Windows XP Proffesional sebagai sistem operasi.
  - d. Adobe Photoshop 7.0
  - e. Adobe ImageReady 7.0

### 5.2.2 Metoda Black Box

Metoda yang digunakan yaitu metoda Black Box. Enkapsulasi yang disempurnakan lebih lanjut menjadi konsep dari black box sehingga fitur variabel private tidak menghalangi kita untuk mengubah-ubah sebuah variabel private, misalnya dengan teknik akses langsung terhadap memori. Tabel 5.1 menjelaskan tentang skenario yang terjadi didalam situs web antara lain skenario login, searching admin, input, ubah, hapus, keluar halaman admin, dan searching pengunjung.

| Skenario  | Sifat       | Kondisi Awal      | Hasil Yang Diinginkan     |
|-----------|-------------|-------------------|---------------------------|
| Login.    | Normal.     | Masukkan          | Dapat mengakses           |
|           | <b>IVIE</b> | Username dan      | halaman admin.            |
|           |             | Password.         |                           |
|           | Tidak       | Masukkan          | Tampil komentar           |
|           | Normal.     | Username dan      | kesalahan Username atau   |
|           |             | Password.         | Password.                 |
| Searching | Normal.     | Masukkan data     | Tampil daftar data yang   |
| admin.    |             | pada form search. | diinginkan.               |
|           | Tidak       | Masukkan data     | Tampil tabel kosong       |
|           | normal.     | pada form search. |                           |
|           |             |                   |                           |
| Input.    | Normal.     | Masukkan data.    | Data masuk ke dalam       |
|           |             |                   | basis data.               |
|           |             |                   |                           |
|           | Tidak       | Masukkan data.    | Data tidak masuk ke       |
|           | normal.     |                   | dalam basis data.         |
|           |             |                   |                           |
| Ubah.     | Normal.     | Pilih data yang   | Tampil form yang siap     |
|           |             | akan diubah.      | diubah dan setelah diubah |
|           |             |                   | maka isi pada basis data  |
|           |             |                   | berubah.                  |

Tabel 5.1. Skenario Normal Dan Tidak Normal Situs web

| Skenario                                               | Sifat            | Kondisi Awal                                                                 | Hasil Yang Diinginkan                                                                   |  |
|--------------------------------------------------------|------------------|------------------------------------------------------------------------------|-----------------------------------------------------------------------------------------|--|
|                                                        | Normal.          | akan diubah.                                                                 | siap diubah dan setelah<br>diubah dan isi pada basis<br>data tidak berubah.             |  |
| Hapus.                                                 | Normal           | Pilih data yang akan dihapus.                                                | Isi dari data dihapus maka<br>pada basis data pun<br>terhapus.                          |  |
|                                                        | Tidak<br>normal. | Pilih data yang akan dihapus.                                                | Isi dari basis data tidak<br>terhapus.                                                  |  |
| Keluar<br>halaman<br>admin.                            | Normal.          | Keluar halaman<br>admin dengan log<br>off terlebih dahulu.                   | Session dihancurkan dan tampil halaman index.                                           |  |
|                                                        | Tidak<br>normal. | Keluar halaman<br>admin dengan<br>menutup halaman<br>admin tanpa log<br>off. | Session tetap berjalan dan<br>halaman admin dapat<br>diakses tanpa verifikasi<br>admin. |  |
| Searching pengunjung. Normal. M<br>pagunjung. pa<br>pe |                  | Masukkan nim<br>yang diinginkan<br>pada form<br>pencarian.                   | Data ditemukan dan<br>ditampilkan secara<br>sepintas.                                   |  |
|                                                        | Tidak<br>normal. | Masukkan nim<br>yang diinginkan<br>pada form<br>pencarian.                   | Data tidak ditemukan                                                                    |  |

Pada Tabel 5.2 akan dijelaskan hasil pengujian dari skenario login, searching admin, input, ubah, hapus, keluar halaman admin, dan searching pengunjung.

| Skenario  | Sifat   | Kondisi V    | Hasil Yang     | Hasil         |
|-----------|---------|--------------|----------------|---------------|
| ÷ ·       | N. 1    | Awar         | Diinginkan     | pengujian     |
| Log1n.    | Normal  | Masukkan     | Dapat          | Dapat         |
|           |         | Username     | mengakses      | mengakses     |
|           |         | dan          | halaman admin. | halaman admin |
|           |         | Password.    |                | dan sesuai.   |
|           | Tidak   | Masukkan     | Tampil         | Tampil        |
|           | Normal. | Username     | komentar       | komentar      |
|           |         | dan Password | kesalahan      | kesalahan     |
|           |         |              | Username atau  | Username atau |
|           |         |              | Password.      | Password dan  |
|           |         |              |                | sesuai.       |
| Searching | Normal. | Masukkan     | Tampil daftar  | Tampil daftar |
| admin.    |         | data pada    | data yang      | data yang     |
|           |         | form search. | diinginkan     | diinginkan    |
|           |         |              | _              | Sesuai.       |
|           | Tidak   | Masukkan     | Tampil tabel   | Tampil tabel  |
|           | normal. | data pada    | kosong         | kosong        |
|           |         | form search. | -              | Sesuai.       |
|           |         |              |                |               |
| Input.    | Normal. | Masukkan     | Data masuk ke  | Data masuk ke |
| -         |         | data.        | dalam basis    | dalam basis   |
|           |         |              | data.          | data.         |
|           |         |              |                | Sesuai.       |

Tabel 5.2. Hasil Pengujian Situs web.

| Skenario    | Sifat       | Kondisi                 | Hasil Yang               | Hasil              |   |
|-------------|-------------|-------------------------|--------------------------|--------------------|---|
|             |             | Awal                    | Diinginkan               | pengujian          |   |
|             | Tidak       | Masukkan                | Data tidak               | Data tidak         |   |
|             | normal.     | data.                   | masuk ke                 | masuk ke           |   |
|             |             |                         | dalam basis              | dalam basis        |   |
|             |             |                         | data.                    | data.              |   |
|             |             |                         |                          | Sesuai.            |   |
| Ubah.       | Normal.     | Pilih data              | Tampil form              | Tampil form        |   |
|             |             | yang akan               | yang siap                | yang siap          |   |
|             |             | diubah.                 | diubah dan               | diubah dan         |   |
|             |             |                         | setelah diubah           | setelah diubah     |   |
|             |             |                         | maka isi pada            | maka isi pada      |   |
|             |             |                         | basis data               | basis data         |   |
|             |             |                         | berubah.                 | berubah.           |   |
|             | T: 1 1      | D'1'1 1 /               | TT: 1.1 /                | Sesual.            |   |
|             | I idak      | Pilih data              | I idak tampil            | I idak tampil      |   |
|             | normal.     | yang akan               | form yang siap           | form yang siap     |   |
|             |             | diubah.                 | diubah dan               | diubah dan isi     |   |
|             |             |                         | setelan diuban           | pada basis data    |   |
|             |             |                         | dan 181 pada             | tidak beruban.     |   |
|             |             |                         | basis data tidak         | Sesual.            |   |
| Hamus       | Normal      | Dilib data              | Jei deri dete            | Ini dari data      |   |
| napus.      | Normai      | Filli uata              | dihanus maka             | dihanus maka       |   |
|             |             | dihopus                 | unapus maka              | unapus maka        |   |
|             |             | uniapus.                | pun terhanus             | paua Dasis uata    |   |
|             |             |                         | puil ternapus.           | Sesuai             |   |
|             | Tidak       | Pilih data              | Isi dari basis           | Isi dari basis     |   |
|             | normal      | vang akan               | data tidak               | data tidak         |   |
|             | morrian     | dihapus.                | terhapus.                | terhapus.          |   |
|             |             | uniupus.                | tornapus.                | Sesuai.            |   |
| Keluar      | Normal.     | Keluar                  | Session                  | Session            |   |
| halaman     |             | halaman                 | dihancurkan              | dihancurkan        |   |
| admin.      |             | admin dengan            | dan tampil               | dan tampil         |   |
|             |             | log off                 | halaman login.           | halaman login.     |   |
|             |             | terlebih                | ERSI                     | Sesuai.            |   |
|             |             | dahulu.                 |                          |                    | _ |
|             | Tidak       | Keluar                  | Session tetap            | Session tetap      | Λ |
|             | normal.     | halaman                 | berjalan dan             | berjalan dan       |   |
|             |             | admin dengan            | halaman admin            | halaman admin      |   |
|             |             | menutup                 | dapat diakses            | dapat diakses      |   |
|             |             | halaman                 | tanpa verifikasi         | tanpa verifikasi   |   |
|             |             | admin tanpa             | admin.                   | admin.             |   |
| Complete a  | N a mus a 1 | log oll.                | Data ditamulan           | Sesual.            |   |
| Searching   | Normal.     | Masukkan                | Data ditemukan           | Data ditemukan     |   |
| pengunjung. |             | nim yang                | dan                      | dan<br>ditammilian |   |
|             |             | annginkan<br>pada form  |                          |                    |   |
|             |             | paua Iorin              | secara sepintas.         | Secura sepintas.   |   |
|             | Tidel       | Magultton               | Data tidala              | Dete tidel:        |   |
|             | 1 Iuak      |                         | Data tidak<br>ditemultar | Data tiuak         |   |
|             | normai.     | diinginkan              | unemukan                 | Securi             |   |
|             |             | nada form               |                          | Sesual.            |   |
|             |             | paua torni<br>popoarion |                          |                    |   |
|             |             | pencarian.              |                          |                    |   |

### 5.3 Analisis Hasil Pengujian

Setelah tahap pengujian maka dapat dianalisa bahwa:

- Koneksi basis data dengan situs web berjalan dengan baik, baik pada halaman pengunjung maupun halaman administrator. Komentar kesalahan koneksi juga tidak tampil sehingga web dapat menampilkan isi dari basis data secara baik.
- 2. Halaman admin yang hanya dapat diakses dengan username dan password yang benar menunjukkan bahwa fungsi session berhasil berjalan. Jika halaman admin diakses secara ilegal maka akan tampil halaman komentar tentang akses ilegal itu.
- 3. Pencarian data\_iso, data satuan acara perkuliahan, dan nim mahasiswa pada halaman admin dapat berjalan baik.
- 4. Proses memasukkan data\_iso, data satuan acara perkuliahan, peserta seminar kerja praktek, indeks laporan seminar kerja praktek, peserta sidang tugas akhir, indeks laporan sidang tugas akhir, dan laporan rekapitulasi mahasiswa yang sesuai dengan masing-masing dosen pembimbing akademik dapat berjalan dengan baik.
- 5. Proses mengubah data\_iso, data satuan acara perkuliahan, peserta seminar kerja praktek, indeks laporan seminar kerja praktek, peserta sidang tugas akhir, indeks laporan sidang tugas akhir, dan laporan rekapitulasi mahasiswa yang sesuai dengan masing-masing dosen pembimbing akademik dapat berjalan dengan baik.
- 6. Proses menghapus data\_iso, data satuan acara perkuliahan, peserta seminar kerja praktek, indeks laporan seminar kerja praktek, peserta sidang tugas akhir, indeks laporan sidang tugas akhir, dan laporan rekapitulasi mahasiswa yang sesuai dengan masing-masing dosen pembimbing akademik dapat berjalan dengan baik.
- Proses keluar dari halaman admin berjalan dengan baik. Saat berhubungan dengan link Log Off maka admin akan keluar dari halaman admin disertai dengan

### https://lib.mercubuana.ac.id

pemutusan session sehingga proses verifikasi saat akan login akan berjalan baik dan session akan berjalan dari awal lagi.

- Pengunjung dapat mencari indeks laporan seminar kerja praktek dan indeks laporan sidang tugas akhir berdasarkan nim mahasiswa dan proses ini dapat berjalan baik.
- Pengunjung dapat melihat peserta seminar kerja praktek, indeks laporan seminar kerja praktek, peserta sidang tugas akhir dan indeks laporan sidang tugas akhir yang disajikan dalam bentuk tabel.
- 10. Paging berjalan dengan baik maka saat jumlah data bertambah maka banyaknya baris dari tabel akan tersusun rapi.

UNIVERSITAS

**MERCU BUANA** 

# UNIVERSITAS MERCU BUANA

78

https://lib.mercubuana.ac.id

# UNIVERSITAS MERCU BUANA

79

https://lib.mercubuana.ac.id